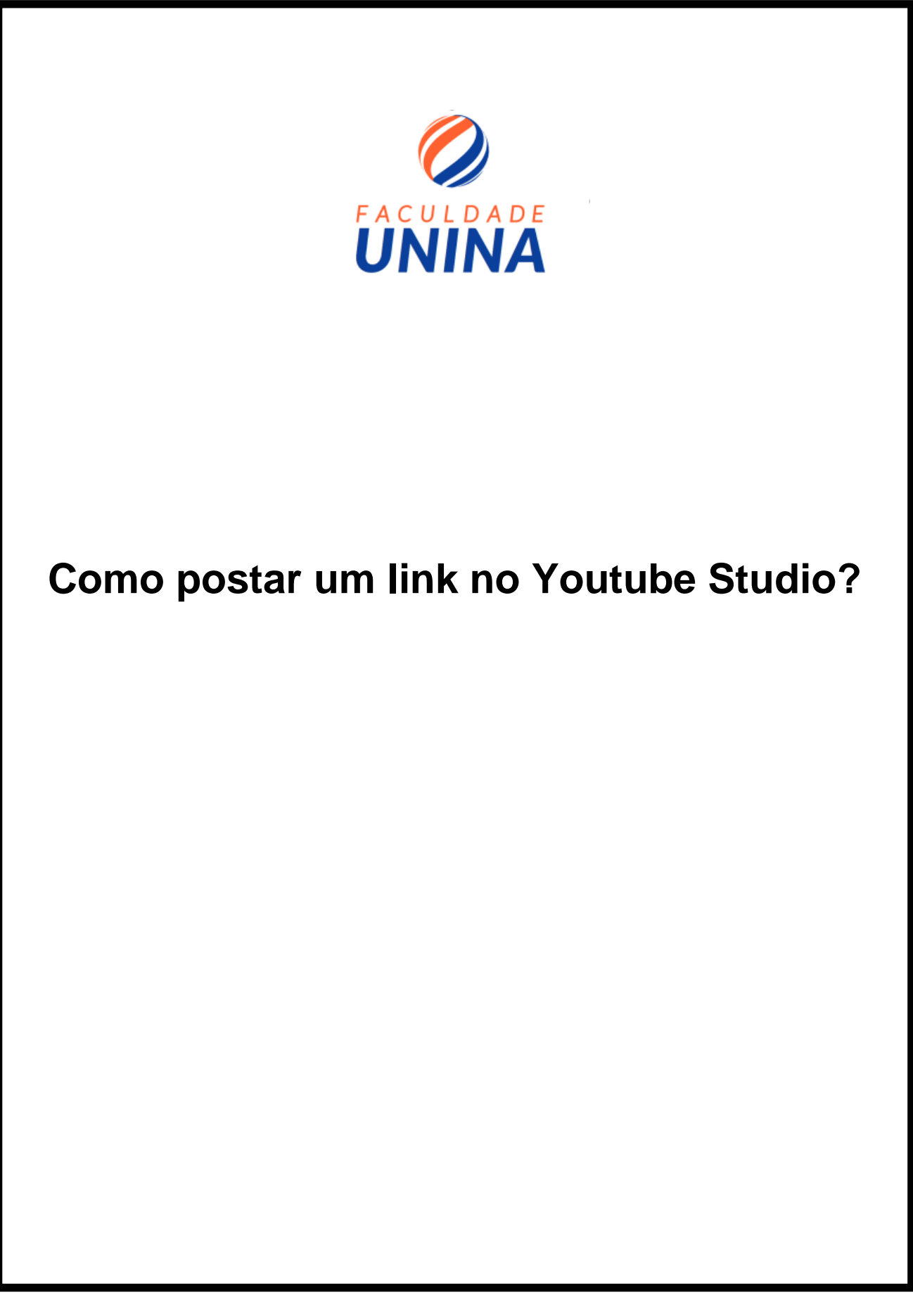

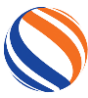

#### Programa ATIVAR – Atividade avaliativa final.

Olá, estudante extensionsita! O vídeo produzido em sua atividade avaliativa final, deverá ser postado no formato de link, logo, **você não poderá "carregar" o vídeo diretamente para o arquivo ( nem conseguirá fazer isso)**. Por isso, após gravá-lo (usando seu aparelho celular por exemplo), primeiramente você deverá:

- 1. postá-lo na plataforma do Youtube Studio,
- 2. Gerar e compartilhar um link de acesso ao seu vídeo. Este link é que deverá ser postado em sua atividade.

#### Mas como eu faço isso?

Fique tranquilo (a), pois nas páginas seguintes, você terá acesso a um tutorial simple e objetivo, que ira lhe orientar sobre como proceder para conseguir realizar as duas etapas, ou seja, fazer o upload do vídeo no Youtube Studio ( que nada mais é do que, ''levá-lo'' do seu computador ou celular, para dentro da plataforma do Youtube), assim como gerar o link de compartilhamento.

Dito isso, primeiro grave seu vídeo usando seu celular ( ou outro aparelho de sua escolha) e em em seguida, salve-o em um local de fácil acesso. Feito isso, para poder finalziar sua atividade, siga atentamente as instruções que virão a seguir.

Boa atividade!

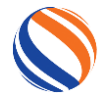

PASSO 1: Abra uma conta de gmail: ( o serviço gratuito de e-mail do google). <u>Caso</u> já tenha um e-mail (G-mail) siga para o passo 2.

Clique no link a seguir e veja um vídeo explicando como abrir uma conta no gmail. <u>https://youtu.be/7KI93WtZFz4</u>

**PASSO 2: Fazer login no YouTube:** Caso já tenha uma conta cadastrada (Login) no Youtube siga para o passo 3.

> Acesse o site do youtube. <u>www.youtube.com</u>

PASSO 3: Faça login na conta do youtube usando seu e-mail gmail. Para isso clique no canto superior direito da tela, no ícone "iniciar sessão".

| Tourane | Pesquisa                                                                                                    |                  |                                                                                                    | Q .                                                                                                    |                                                 |
|---------|----------------------------------------------------------------------------------------------------|------------------|----------------------------------------------------------------------------------------------------|----------------------------------------------------------------------------------------------------|-------------------------------------------------|
|         | ED                                                                                                    | UCAÇÃO DE QUALID | ADE A DISTÂNCIA?                                                                                                    | X.                                                                                                    | - de                                            |
|         |                                                                                                    | FACULDADE U      | NINA Q                                                                                                    | -                                                                                                    |                                                 |
| es      | Ø                                                                                                    | ) 🕑 🖪 /FACULDAD  | EUNINA                                                                                                    | ITTA                                                                                                    | M                                               |
| ica     | Faculdad<br>3,95 mil subscr                                                                                                    | e UNINA          |                                                                                                    |                                                                                                    | SUBSCREVER                                      |
| INÍCIO  | VÍDEOS LISTAS                                                                                                    | DE REPRODUÇÃO C  | OMUNIDADE CANAIS                                                                                                    | ACERCA DE Q                                                                                                    |                                                 |
|         |                                                                                                    |                  |                                                                                                    |                                                                                                    |                                                 |
| (co     | Carregamentos<br>REPR<br>Carregamentos<br>Carregamentos<br>Estretese<br>1-00                                                                                                    |                  | State State | VERNAR<br>Market Arecease<br>Constant Arecease<br>Constan |                                                 |
| (c)     | Carregamentos<br>Carregamentos<br>Carregamentos<br>Carregamentos<br>Carregamentos<br>Carregamentes<br>Carregamentos<br>Carregamentos | COUVER TODOS     | IS 40<br>Desafios da Educação<br>Especia avertaria<br>Desafios da Educação<br>Especial em Tempos de_                                                                                                    | Version and the second and the second and the secon                                                                                                    | Vocë conhece a técnica de<br>estudo de Feynman? |

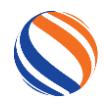

Agora, insira seu e-mail e senha da conta G-mail e clique em "seguinte".

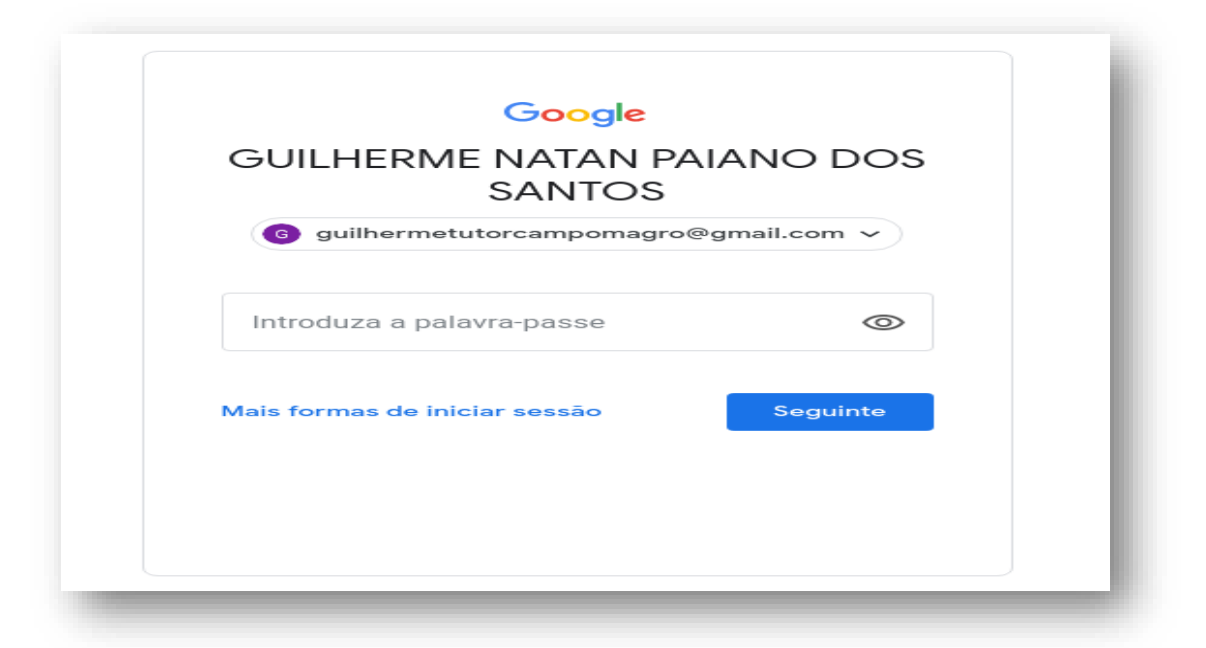

Com isso, aparecerá um ícone no canto direito superior da tela, demonstrando que você esta logado em sua conta do Youtube.

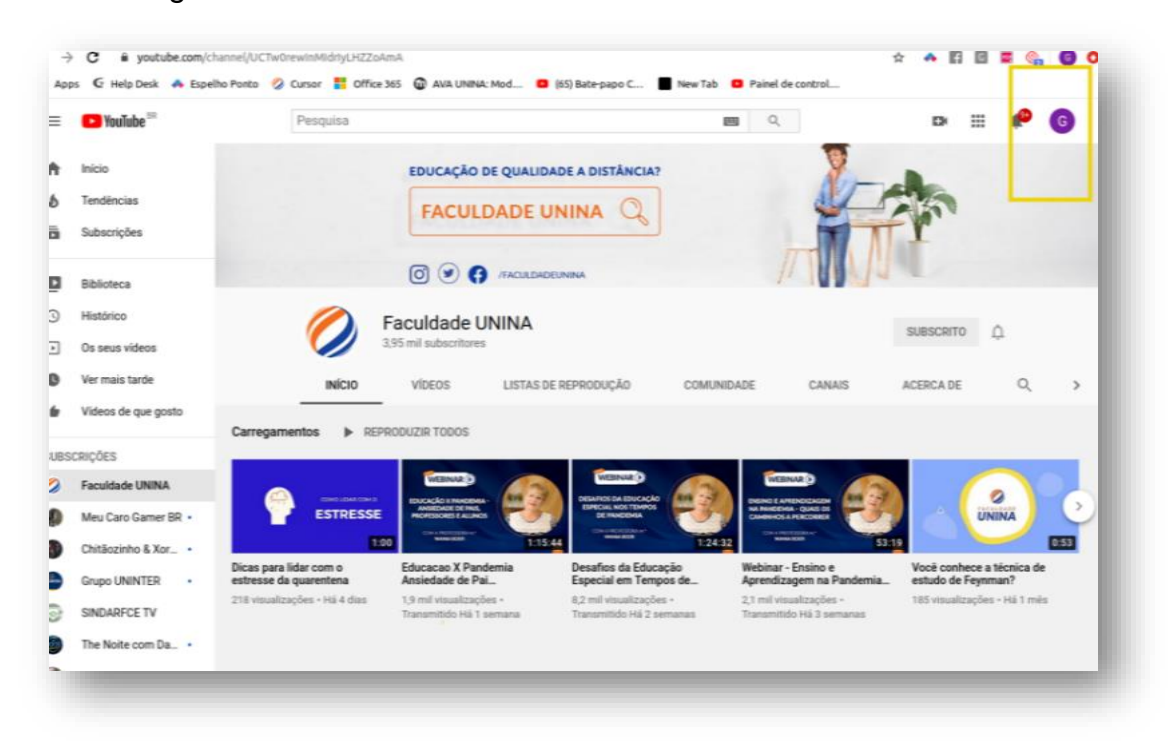

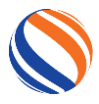

## Agora é hora de usar o YouTube Studio para carregar o seu vídeo e gerar o link que sera usado para postagem na atividade.

#### Para isso:

- Primeiramente, acesse a página inicial do Youtube: www.youtube.com
- Depois, clique no canto superior direito da tela, para acessar ao seu login da g-mail no YouTube (conforme já explicado anteriormente).

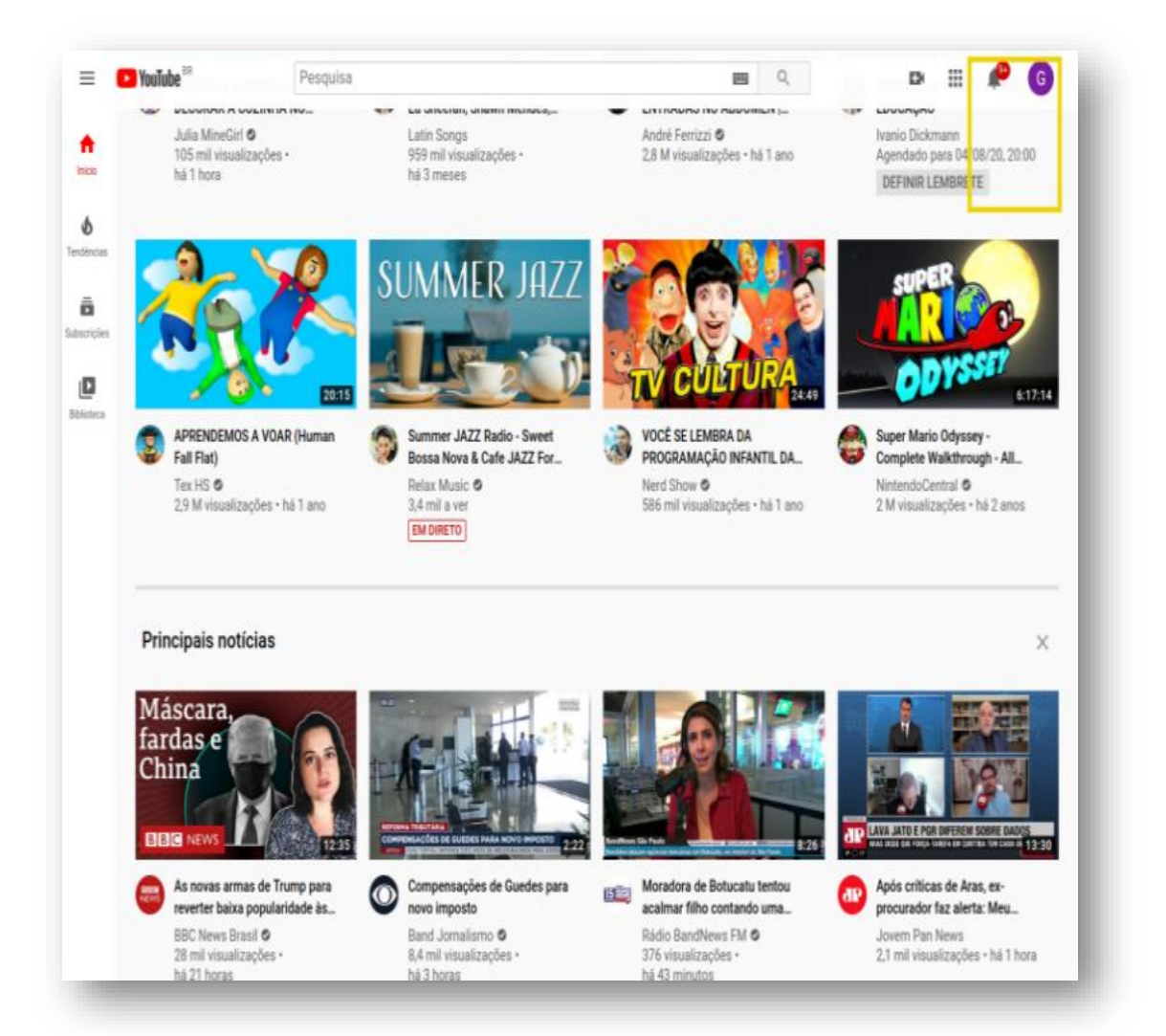

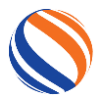

Neste momento, aparecerá uma nova coluna, com algumas opções, você deve clicar em "Youtube Studio".

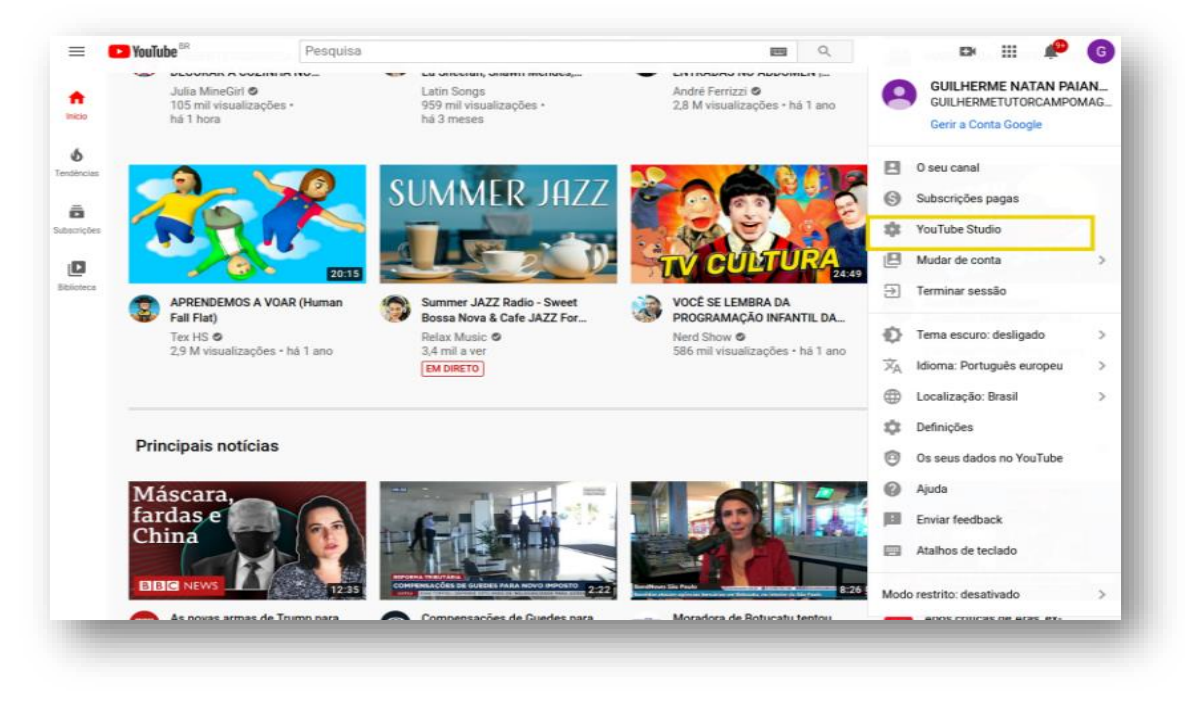

Aguarde alguns segundos e você será direcionado para a página do Youtube Studio.

|      |                                                   | Painel de controlo do canal                |                                                                                                    |                                                                                                    | ((**)) |
|------|---------------------------------------------------|--------------------------------------------|----------------------------------------------------------------------------------------------------|----------------------------------------------------------------------------------------------------|--------|
| UILH | O seu canal<br>ERIME NATAN PAKANO DOS S           |                                            | Noticlas < >                                                                                                    | Estatísticas do canal<br>Subacitores atuais<br>3<br>+3 nos últimos 28 días                                |        |
|      | Videos<br>Listas de reprodução                    | <b>S</b>                                   | Envie já o seu vídeo A vída em um dia<br>Os enelos para o projeto A vída em um dia                                                                | Resumo<br>Útenos 28 das<br>Visualizações 75 -<br>Tempo de visualização (horas) 3,3 -                      |        |
|      | Estatísticas<br>Comentários                       | Carregue e publique um video para coneçar. | <ol> <li>de agosto. Carregue já o seu para ter a oportunidade<br/>de fazer parte deste documentário histórico.</li> <li>CARREGAR AGORA</li> </ol> | Videos principais<br>Ultimas 48 horas - Visualizações<br>INFORMATIVO 004 - Aulas Práticas On-line         | 6      |
| \$   | Legendas<br>Rentabilização<br>Biblioteca de áudio |                                            | Ideias para si<br>Proteja o seu canal                                                                                                    | COMO NÃO GRAVAR O VÍDEO DA APRESENTAÇÃO<br>VÍDEO 04 - INICIANDO A AULA<br>ACEDER ÁS ESTATÍSTICAS DO CANAL | 4      |
|      |                                                   |                                            | A sua conta corre um maior<br>risco de acigue sem a<br>validação em dois passos.<br>Ative-a parts ter mais<br>segurança<br>COMEÇAR                | Problemas conhecidos do YouTube<br>Falha ao mostrar dados de inscritos e<br>visualizações em Maio - Julio |        |

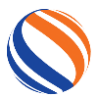

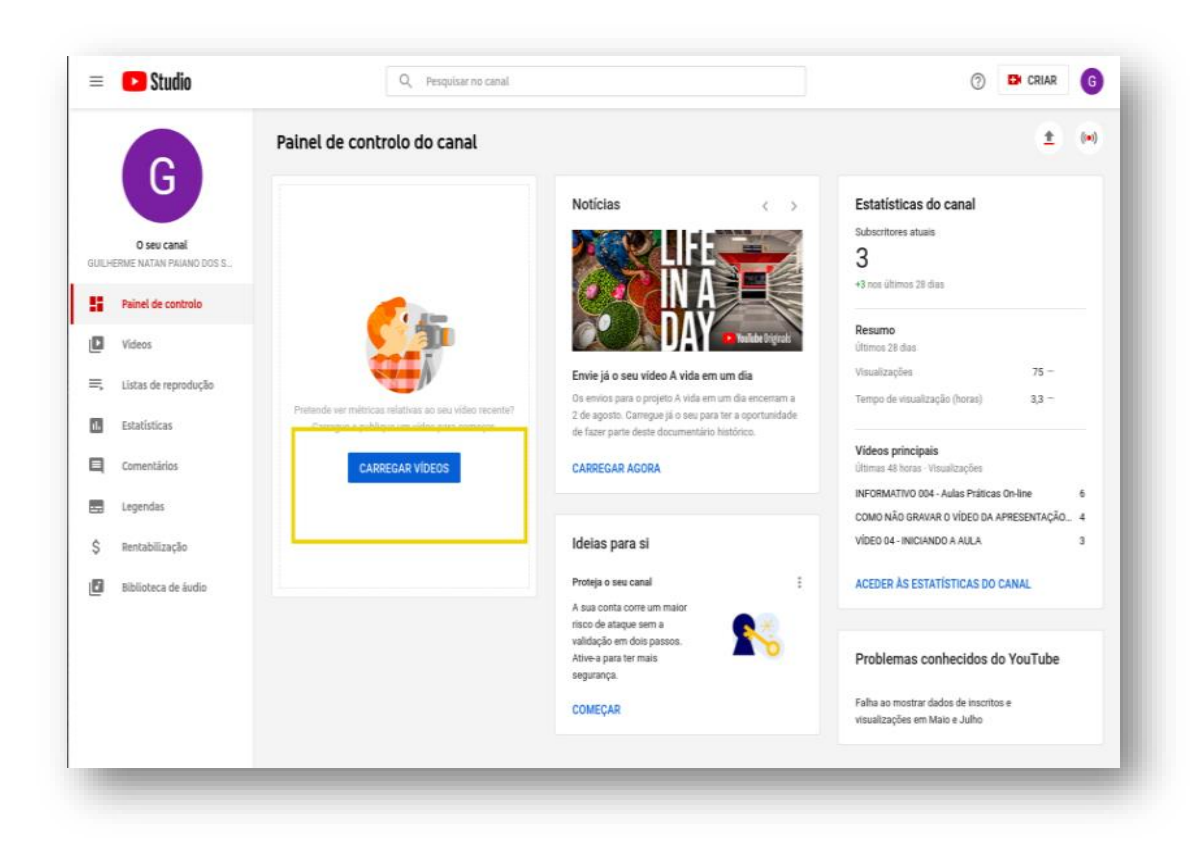

Quando já estiver nesta página, clique em "carregar vídeos".

Ao fazer o passo anterior, você abrirá uma nova guia, e deve clicar em "Selecionar Ficheiros".

| Studio     Sev canal RELEERING NATION PARANO DOS 5.      | Q Perquitar no canal<br>Carregar vídeos                                                                                                    | Canal                            |
|----------------------------------------------------------|----------------------------------------------------------------------------------------------------|----------------------------------|
| Painel de controlo                                       |                                                                                                    |                                  |
| <ul> <li>Videos</li> <li>Listas de reprodução</li> </ul> | •                                                                                                    | 75 -<br>Bo (horas) 3.3 -         |
| II. Estatísticas                                         | -                                                                                                    |                                  |
| Comentários                                              | Arraste e largue ficheiros de vídeo para carregar                                                                                                    | ualizações                       |
| Legendas                                                 | Os seus vídeos serão privados até que os publique.                                                                                                    | Aulas Práticas On-line           |
| \$ Rentabilização                                        | SELECIONAR FICHEIROS                                                                                                    | O A AULA                         |
| Biblioteca de áudio                                      |                                                                                                    | ISTICAS DO CANAL                 |
|                                                          |                                                                                                    | hecidos do YouTut                |
|                                                          |                                                                                                    | dos de inscritos e<br>no e Julho |
|                                                          | Ao publicar os seus videos no YouTube, reconhece que está de acordo com os <b>Termos de Utilização</b> e as regras da comunida<br>Certificina-se da mais não vide os diveitos da autor a da primaridada dos outros utilizadoras. <b>Salha mais</b> | le do YouTube.                   |

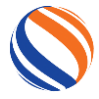

# Agora você deve encontrar e selecionar seu vídeo (que ja deve ter sido baixado/enviado para seu computador.

🔹 📥 usuaric 🛛 🔳 Área de Trabalho 🕨 Recentes Tamanho Modificado
 Tos oytes 13 de mar 🛔 Pasta pessoal O DOS SAINTOS.ALSA .~apresentacao.pptx 165 bytes 10 de jul 📕 Área de trabalho .~apresentacao (2).pptx 165 bytes 10 de jul .bss 0 byte 14 jun 2018 Documentos 3.6 kB 🔅 .data 14 jun 2018 🧾 .idata 4.1 kB 14 jun 2018 Downloads .itext 4.1 kB 14 jun 2018 C Imagens .~nual de Atividades praticas REMOTAS .docx 162 bytes 10:45 🗐 .rdata 512 bytes 14 jun 2018 Música .~SITUAÇÃO DAS DISCIPLINAS E RESPONSÁVEIS.xlsx 165 bytes 18 de fev .text 62.5 kB 14 iun 2018 H Vídeos .~tigo\_final\_formatado.docx 162 bytes 10 de jul E .tls 0 byte 14 jun 2018 + Outros locais 162 bytes 18 de jun (16) JOVAED 2020 - Workshop\_ Construindo material didático acessível utilizando tecnologia inovadora. - Y... 3.0 MB ter 1.png 228.6 kB 11:12 2.png 224.9 kB 11:12 3.png 225.3 kB 11:12 4.png 254.2 kB 11:13 📧 5.png 81.4 kB 11:13 99WhatsApp Video 2020-07-29 at 21.39.34.mp4TESTE 10.7 MB 10:48 1501-5194-1-PB.pdi 329.2 kB 23 de jul 22393-Texto original-82724-2-10-20200714.pdf 205.1 kB 17 de jul 23763-Texto do artigo-85663-1-10-20200705.pdf 457.3 kB sex ANEXO I\_CAPES 2020 - produtos.docx 41.6 kB 17 de jul A RELAÇÃO SIMBIÓTICA ENTRE A EDUCAÇÃO ESCOLAR E AS NOVAS TECNOLOGIAS DIGITAIS.pdf 183.2 kB 21 de jul 1.5 MB 12 de jul ARTIGO CIENTÍFIO\_PASSO\_A\_PASSO (1).pdf

Para isso, clique duas vezes com o botão esquerdo do mouse sobre ele.

Ao fazer isso você será novamente direcionado para a página de edição do Youtube Studio.

|                                           | 99WhatsApp Video 2020 07 29 a                                                                                            | t 21 39 34                                                                          | A guardar rascunho                                       | ×       |
|-------------------------------------------|----------------------------------------------------------------------------------------------------|-------------------------------------------------------------------------------------|----------------------------------------------------------|---------|
| G                                         | Detalhes                                                                                                    | Elementos do vídeo                                                                  | Visibilidade                                             |         |
| O seu canal                               | Detalhes                                                                                                    |                                                                                     |                                                          | 1       |
| RME NATAN PAIANO DOS S Painel de controlo | Título (obrigatório)<br>99WhatsApp Video 2020 07 29 at 21 3                                                              | 9.34                                                                                |                                                          |         |
| Videos                                    |                                                                                                    | 0.9/100                                                                             | A carregar vídeo                                         |         |
| Listas de reprodução                      | Descrição 🕥<br>Informe os visitantes acerca do vídeo.                                                                    |                                                                                     |                                                          | ļ       |
| Estatísticas                              |                                                                                                    |                                                                                     | Link do vídeo<br>A criar link                            | - 1     |
| Comentários                               |                                                                                                    |                                                                                     | Nome do ficheiro<br>99WhatsApp Video 2020-07-29 at 21.39 |         |
| Legendas                                  | Miniatura                                                                                                    |                                                                                     |                                                          | :0      |
| Rentabilização                            | Selecione ou carregue uma imagem que repres<br>destaca-se e atrai a atenção dos visitantes. Sai                          | ente o conteúdo do vídeo. Uma boa miniatura<br><b>ba mais</b>                       |                                                          | 0       |
| Biblioteca de áudio                       | Carregar miniatura                                                                                                    |                                                                                     |                                                          | 8       |
|                                           | Listas de reprodução<br>Adicione o seu vídeo a uma ou mais listas de r<br>ajudar os visitantes a descobrirem o seu conte | eprodução. As listas de reprodução podem<br>ido mais rapidamente. <b>Salba mais</b> |                                                          | ił<br>k |
|                                           | Listas de reprodução<br>Selecionar                                                                                       |                                                                                     |                                                          | - 1     |
| Definições                                | 0% carregado                                                                                                    |                                                                                     | SEGUIN                                                   | ТЕ      |

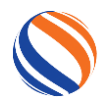

No título, escreva: Atividade avaliativa final - Programa ATIVAR.

<u>Na descrição do vídeo:</u> Coloque seu nome completo, seu código de aluno ou CPF, o nome do curso em que esta realizando sua graduação ( caso seja mais de um, colocar todoso).

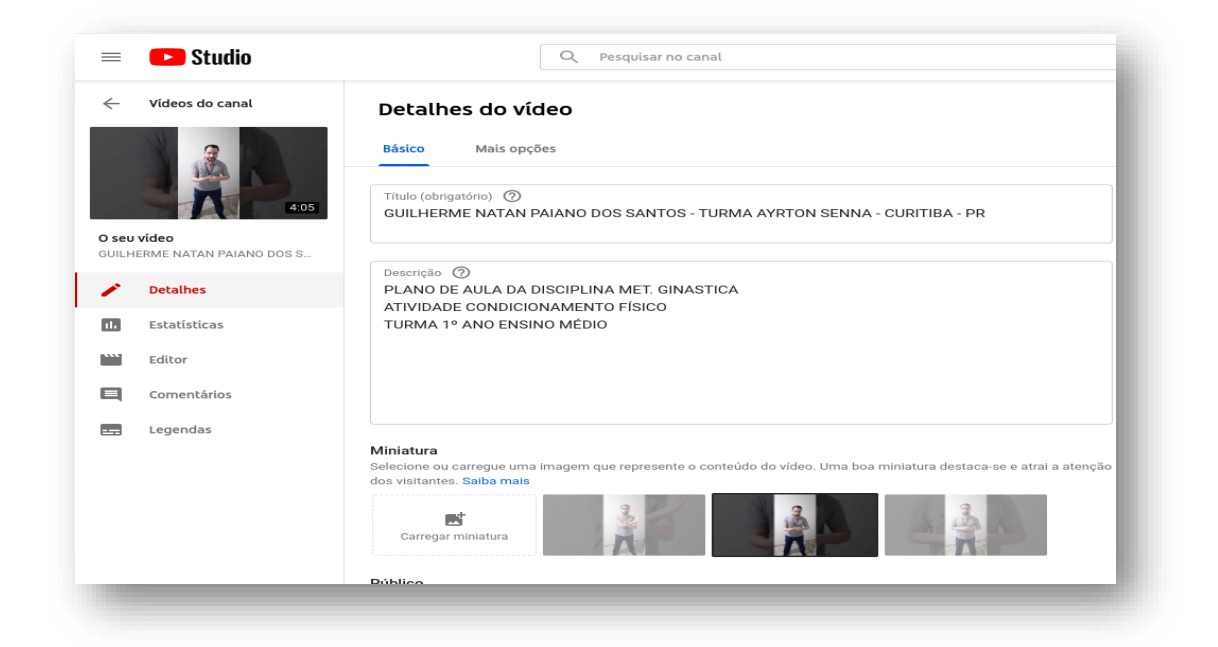

Depois desça um pouco a tela, e clique na opção "Sim, é criado para crianças", feito isso clique em "seguinte".

| Detalhes                                                                                                    | Elementos do vídeo                                                                                                    | Visibilidade                                         |      |
|----------------------------------------------------------------------------------------------------|----------------------------------------------------------------------------------------------------|------------------------------------------------------|------|
| 0                                                                                                    |                                                                                                    |                                                      |      |
| •                                                                                                    | 0                                                                                                    | 0                                                    |      |
| destaca-se e atrar a atenção dos visitantes. S                                                                                                    | aipa mais                                                                                                    |                                                      |      |
| Carregar miniatura                                                                                                    |                                                                                                    |                                                      |      |
|                                                                                                    |                                                                                                    | A carregar vídeo                                     |      |
| Listas de reprodução                                                                                                    |                                                                                                    |                                                      |      |
| Adicione o seu vídeo a uma ou mais listas de<br>ajudar os visitantes a descobrirem o seu cont                                                          | reprodução. As listas de reprodução podem<br>eúdo mais rapidamente. <mark>Saiba mais</mark>                                               |                                                      |      |
| Listas de reprodução                                                                                                    |                                                                                                    |                                                      |      |
| Selecionar                                                                                                    |                                                                                                    | Link do vídeo<br>https://youtu.be/mx2WiToy2io        |      |
| Público                                                                                                    |                                                                                                    | Nome do ficheiro<br>99WhatsApp Video 2020-07-29 at 2 | 1 39 |
| Este vídeo foi criado para crianças? (obrigató                                                                                                    | rio)                                                                                                    | 551111ato, pp 11aco 2020 07 25 at 2                  |      |
| Independentemente da sua localização, o cur                                                                                                    | nprimento da Lei de Proteção à Privacidade da                                                                                             |                                                      |      |
| Criança na Internet (COPPA) e/ou outras leis                                                                                                    | é um requisito legal. Tem a obrigação de nos                                                                                              |                                                      |      |
| ciences                                                                                                    | manças. O que e conteudo chado para                                                                                                    |                                                      |      |
| <ul> <li>Sim, é criado para crianças</li> </ul>                                                                                                    |                                                                                                    |                                                      |      |
| Funcionalidades como anúncios per<br>disponíveis em vídeos criados para<br>para crianças tem maior probabilida<br>outros vídeos para crianças. Salba d | rsonalizados e notificações não ec arão<br>crianças. Os videos definidos como criados<br>ade de serem fecomendados juntamente com<br>mais |                                                      |      |
| 🚫 Não, não é criado para crianças                                                                                                    |                                                                                                    |                                                      |      |
| ✓ Restrição de idade (avançado)                                                                                                    |                                                                                                    | _                                                    |      |
|                                                                                                    |                                                                                                    |                                                      |      |

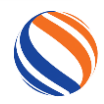

|                         | 99WhatsApp Video 2020 07 29 at 21 39 34                                                                                                    | Guardado como rascunho ! 🗙  |
|-------------------------|----------------------------------------------------------------------------------------------------|-----------------------------|
|                         | Detalhes Elementos do vídeo                                                                                                    | Visibilidade                |
|                         | <b>Elementos do vídeo</b><br>Utilize cartões e um ecrã final para mostrar aos visitantes videos relacionados, Websites e apelo                        | s à ação. Saiba mais        |
|                         | O Pode concluir este passo após o processamento da versão de definição normal (SD)<br>espera, pode fechar este ecrã ou avançar para o passo seguinte. | do vídeo. Enquanto          |
| Na página seguinte, não | 🔲 Adicione um ecră final                                                                                                    | IMPORTAR DO VÍDEO ADICIONAR |
| será preciso editar     | Promova conteúdo relacionado no final do vídeo.                                                                                                    |                             |
| nada, apenas clicar em  | Adicione cartões     Promova conteúdo relacionado durante o seu video.                                                                                | ADICIONAR                   |
| "seguinte".             |                                                                                                    |                             |
|                         |                                                                                                    |                             |
|                         |                                                                                                    |                             |
|                         |                                                                                                    |                             |
|                         | 18% carregado                                                                                                    |                             |

Ao fazer isso, aparecerá uma nová pagina, nesta você deve obrigatoriamente selecionar a opção ''não listada'', e depois clicar em ''guardar''.

|      | Junio                                   | 99WhatsApp Video 2020 07 29 at 21 39 34                                                                                                    | Guardado como rascunho 🕴 🗙                 |
|------|-----------------------------------------|----------------------------------------------------------------------------------------------------|--------------------------------------------|
|      | G                                       | Detalhes Elementos do vídeo                                                                                                    | Visibilidade                               |
| UILH | O seu canal<br>IERME NATAN PAIANO DOS S | Visibilidade<br>Escolha quando pretende publicar e quem pode ver o vídeo.                                                                                        |                                            |
|      | Painel de controlo                      | Guardar ou publicar                                                                                                    |                                            |
| D    | Vídeos                                  | Defina o video como publico, nao listado ou privado. O Privada                                                                                                   | A carregar vídeo                           |
| ≡,   | Listas de reprodução                    | O seu video apenas pode ser visto por si e por pessoas escolhidas por si                                                                                         |                                            |
| 11   | Estatísticas                            | Qualquer pessoa com o link do vídeo o pode ver                                                                                                    | 99WhatsApp Video 2020 07 29 at 21 39 34    |
|      | Comentários                             | Pública     Todos podem ver o seu vídeo                                                                                                    | Link do vídeo https://youtu.be/mx2WiToy2io |
|      | Legendas                                | Definir como estreia instantânea (?)                                                                                                    |                                            |
| \$   | Rentabilização                          | Agendar                                                                                                    |                                            |
| 5    | Biblioteca de áudio                     | Selecione uma data para tornar o vídeo <b>público</b> .                                                                                                    |                                            |
|      |                                         | Antes de publicar, verifique o seguinte:                                                                                                    |                                            |
|      |                                         | Aparecem crianças neste vídeo?                                                                                                    |                                            |
|      |                                         | Certifique-se de que respeita as nossas políticas para proteger os menores<br>contra danos, exploração, bullying e violações das leis do trabalho. Salba<br>mais |                                            |
|      |                                         | Procura orientações gerais sobre conteúdo?                                                                                                    |                                            |
| _    |                                         | As nossas regras da comunidade podem aiudá-lo a evitar problemas e                                                                                               |                                            |
| \$   | Definições                              | 33% carregado                                                                                                    | ANTERIOR GUARDAR                           |

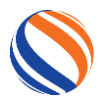

Agora, espere alguns segundos, e abrirá no canto inferior direito da tela uma mensagem informando que seu vídeo esta sendo carregado.

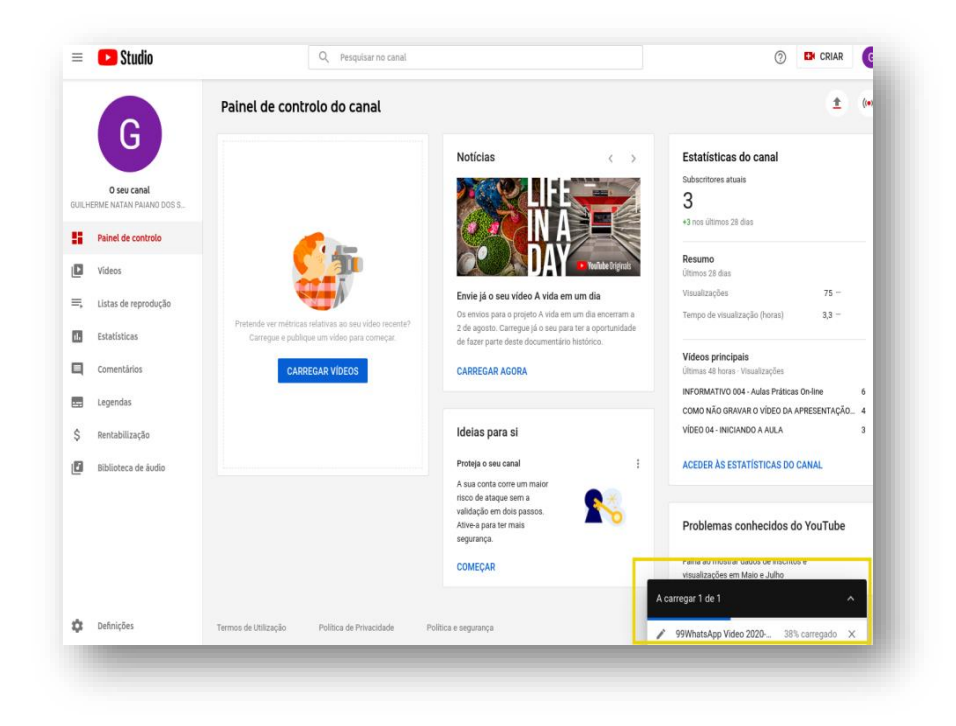

Enquanto aguarda, clique no ícone "vídeos".

| 0                                                              | Painel de controlo do canal                                                                         |                                                                                                    | ± (                                                                                   |
|----------------------------------------------------------------|----------------------------------------------------------------------------------------------------|----------------------------------------------------------------------------------------------------|---------------------------------------------------------------------------------------|
| O sev canal<br>JILHERME NATAN PAIANO DOS<br>Painel de controlo |                                                                                                    | Noticias                                                                                                    | Estatísticas do canal<br>Subscritores atuais<br>3<br>+3 nos últimos 28 días<br>Resumo |
| Videos                                                         |                                                                                                    | Envie já o seu vídeo A vída em um dia                                                                                                    | Últimos 28 dias<br>Visualizações 75 -                                                 |
| Estatísticas                                                   | Pretende ver métricas relativas ao seu video recente?<br>Carregue e publique um video para começar. | Os envios para o projeto A vida em um dia ence<br>2 de agosto. Carregue já o seu para ter a oportu<br>de fazer parte deste documentário histórico. | rram a Tempo de visualização (horas) 3,3 -<br>inidade                                 |
| Comentários                                                    | CARREGAR VIDEOS                                                                                     | CARREGAR AGORA                                                                                                    | Videos principais<br>Últimas 48 horas - Visualizações                                 |
| Legendas                                                       |                                                                                                    |                                                                                                    | INFORMATIVO 004 - Aulas Práticas On-line<br>COMO NÃO GRAVAR O VÍDEO DA APRESENTAÇÃO   |
| Rentabilização                                                 |                                                                                                    | Ideias para si                                                                                                    | VÍDED 04 - INICIANDO A AULA                                                           |
| Biblioteca de áudio                                            |                                                                                                    | Proteja o seu canal<br>A sua conta corre um maior<br>risco de ataque sem a                                                                         | E ACEDER ÀS ESTATÍSTICAS DO CANAL                                                     |
|                                                                |                                                                                                    | validação em dois passos.<br>Ative-a para ter mais<br>segurança.                                                                                   | Problemas conhecidos do YouTube                                                       |
|                                                                |                                                                                                    | COMEÇAR                                                                                                    | valitarao mostrar pagos de inscritos e<br>visualizações em Maio e Julho               |
|                                                                |                                                                                                    |                                                                                                    | A carregar 1 de 1                                                                     |

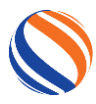

#### ATIVAR – A extensão Curricularizada da Faculdade Unina

Neste momento, seu vídeo estará em processamento, aguarde até que esteja 100% carregado. Este processo pode ser bem demorado, dependento da sua conexão com а internet).

Quando ele estiver 100% carregado, clique no ícone ''visualizar no YouTube''.

|      | G                       | Vídeos do | Canal<br>Em direto                                                                                          |                |                         |                         |            |
|------|-------------------------|-----------|----------------------------------------------------------------------------------------------------|----------------|-------------------------|-------------------------|------------|
|      | O seu canal             | Ţ Filtrar |                                                                                                    |                |                         |                         |            |
| UILH | ERME NATAN PAIANO DOS S | Video     |                                                                                                    | Visibilidade   | Restrições              | Data 🗸                  | Visualizaç |
|      | Painel de controlo      |           | 99WhatsApp Video 2020 07 29 at 21 39 34<br>                                                                 | () Pendente    | Criado para cria        |                         |            |
| 0    | Videos                  |           |                                                                                                    |                |                         |                         |            |
| Ę    | Listas de reprodução    | -         | VIDEO 10 ORIENTAÇÕES FINAIS                                                                                 | () Pendente    | Criado para cria        |                         |            |
| 1.   | Estatísticas            | -         |                                                                                                    |                |                         |                         |            |
| 1    | Comentários             | 0         | GUILHERME NATAN PAIANO DOS SANTO<br>PLANO DE AULA DA DISCIPLINA MET.<br>GINASTICA ATIVIDADE CONDICIONAMENTO | Não listada    | Criado para cria        | 29/07/2020<br>Carregado | 2          |
| -    | Legendas                |           | COMO NÃO GRAVAR O VÍDEO DA APRES                                                                            | 🙆 Não listada  | Criado para oria        | 29/07/2020              | 4          |
| \$   | Rentabilização          |           | Adicionar descrição                                                                                         | GF 1100 101000 | Contrast parts contact. | Carregado               |            |
| 4    | Biblioteca de áudio     |           | VIDEO 6.2 INDICADORES PARA GRAVAR<br>Addicionar descrição                                                   | Não listada    | Criado para cria        | 29/07/2020<br>Carregado | 2          |
|      |                         |           | VIDEO 04 - INICIANDO A AULA<br>Adornar deporição                                                            |                | Criado para cria        | 28/07/2020<br>Carregado | 3          |

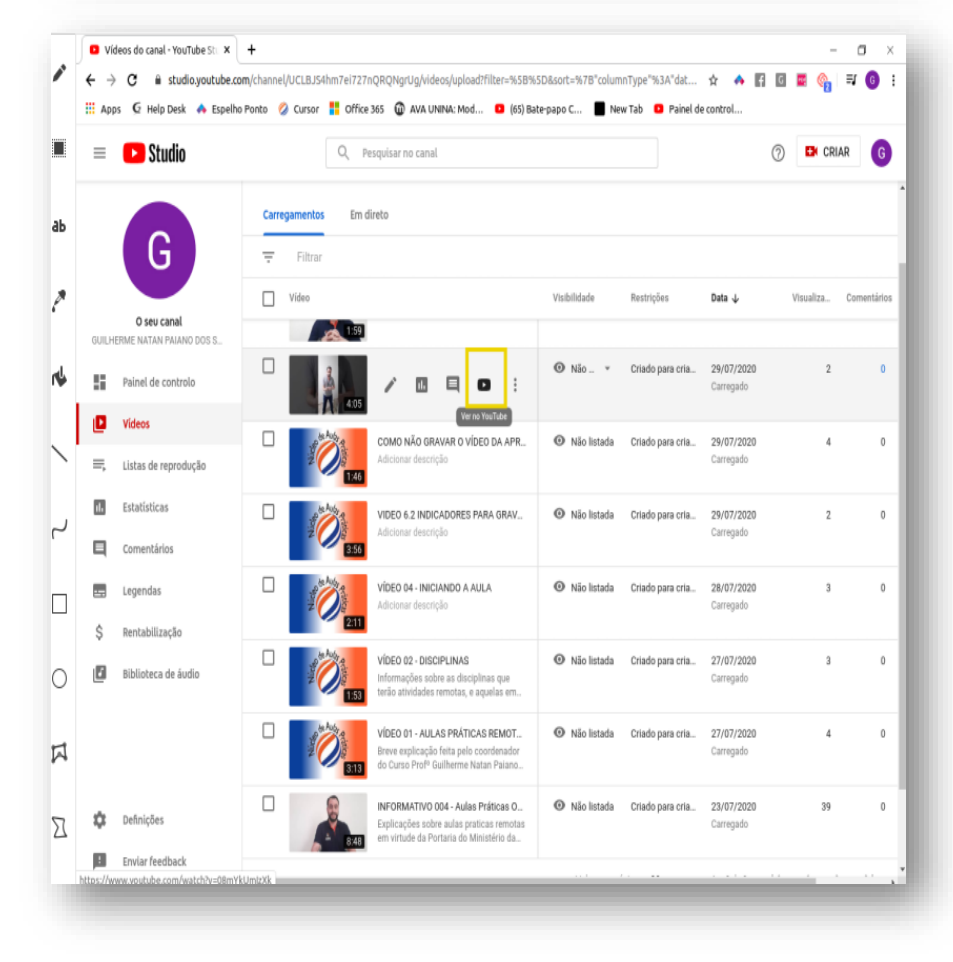

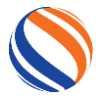

Aguarde alguns segundos, e você sera direcionado para a página do Youtube, onde verá seu vídeo carregado.

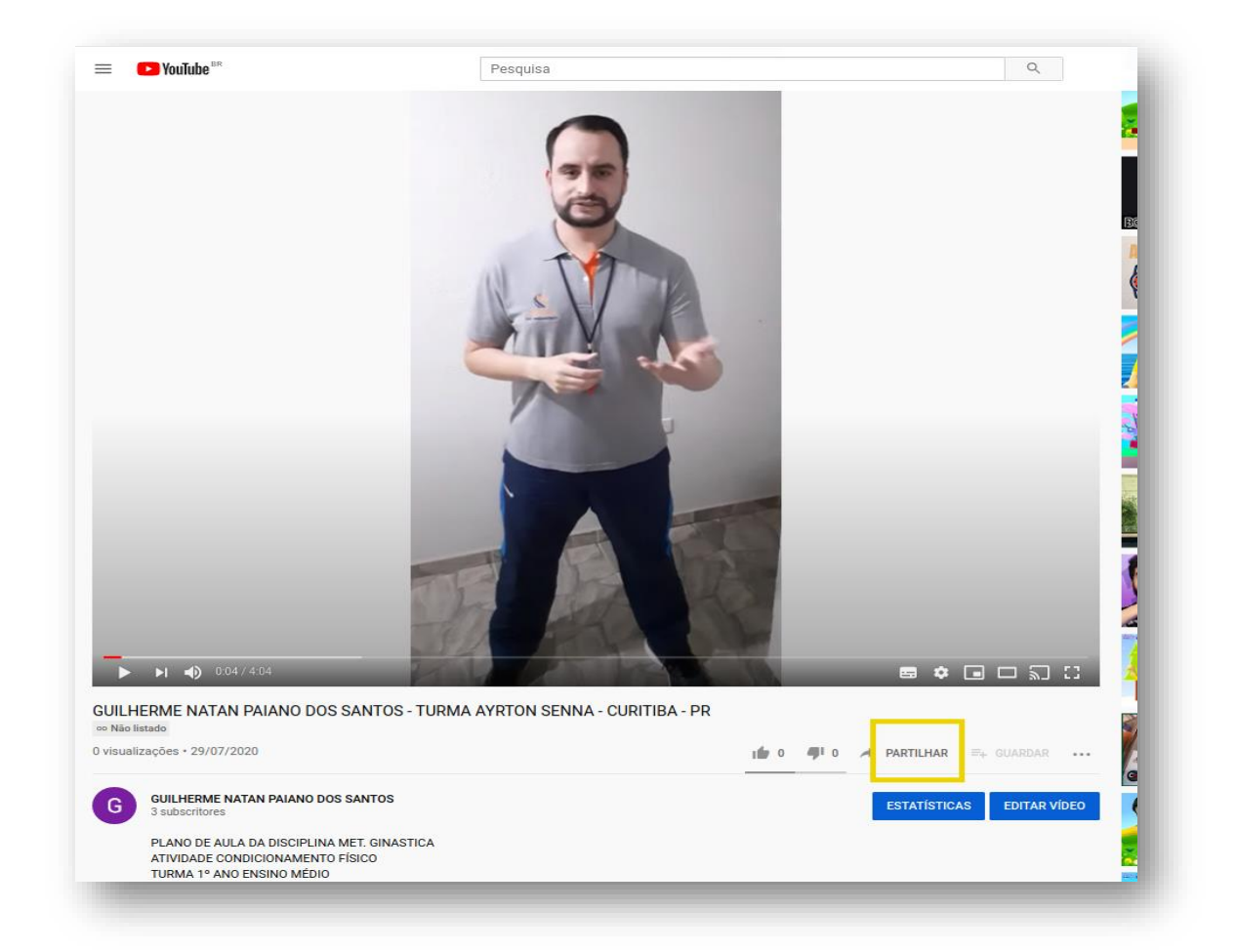

Agora, confira se todas as informações estão corretas, e depois clique em "partilhar".

Observação: Caso esteja algo errado, você pode clicar em editar vídeo, e repetindo os passos anteriores, corrigir o que está incorreto.

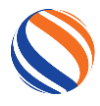

Depois de clicar em partilhar, aparecerá uma tela com um link e a opção copiar.

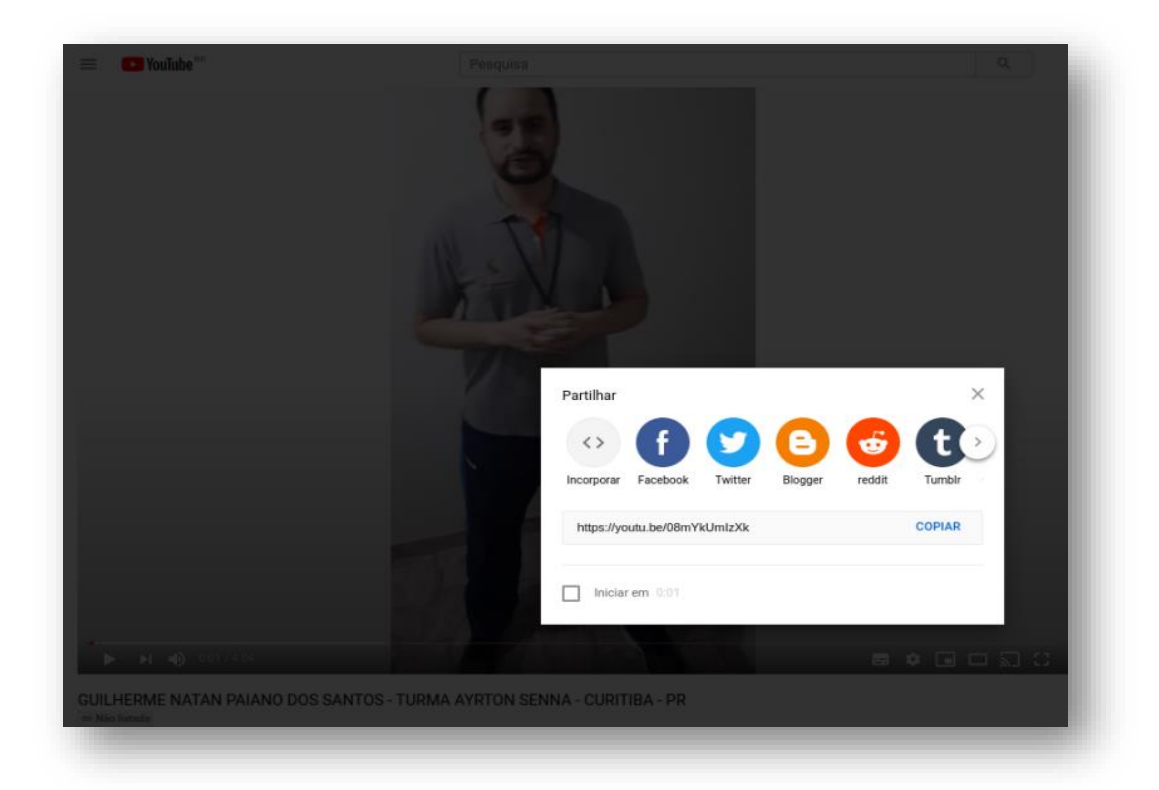

### Agora:

Primeiro clique em "copiar",

Depois cole o link copiado, no espaço destinado para a postagem do seu vídeo.

| Cidade/estado            | o de aluno/a ou CP              |
|--------------------------|---------------------------------|
| Link do vídeo postado no | e/estado                        |
| Youtube Studio           | o vídeo postado no<br>oe Studio |
|                          |                                 |

Feito! Agora basta enviar a sua atividade para a correção.

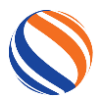